# المسنزلي الوصول | Dell Data Protection

هذا ميزات إلى للوصول البدء نقطة هو الوصول | Dell Data Protection لتطبيق الرئيسية الصفحة تُعد يلي ما إلى الوصول يمكنك ، الإطار هذا ومن التطبيق

System Access Wizard الوصول خیارات Self-Encrypting Drive متقدمة خيارات

الخيارات إلى للوصول فوقه النقر يمكنك **متقدمة** باسم رابط الإطار من اليمنى السيفلى الزاوية في توجد الخيارات إلى المتقدمية

الصفحة إلى للعودة الإطار يمين بأسفل الرنيسي الرابط فوق النقر يمكنك ، <u>المتقدمة الخيارات</u> من الرئيسيية

# System Access Wizard

هذا يأخذك الوصول | Dell Data Protection لتطبيق تشعيل أول عند تلقائيًّا System Access Wizard يعمل إصبع بصمة أو فقط مرور كلمة مثل) كيفية ذلك في بما نظامك على الأمان أوجه كافة خلال جولة في المعالج بالإضافة النظام إلى الدخول تسجيل تريد (كليهما أو pre-Windows أو windows عند) ومتى (مرور كلمة أو .معالجال هذا في تكوينه فيمكنك ،التشفير ذاتي أقراص محرك بنظامك كان إذا ،ذلك إلى

## المسئول وظائف

الوظائف تنفيذ في بالحق النظام على لهم Windows مسئول امتيازات إعداد تم الذين المستخدمين يتمتع تنفيذها القياسيين للمستخدمين يمكن لاحين في ،الوصول | Dell Data Accessتطبيق في التالية

- لنظام مرور کلمة تغيير / تعيين •
- الثابيت القرص مرور كلمة تغييير / تعييسن
- المس\_ئول مرور كلمـة تغيـير / تعييـن •
- TPM مالك مرور كلمة تغيير / تعيين •
- مسئول مرور كلمة تغيير / تعيين •
- النظمام تعييمين إعادة
- والاسترداد الأرشفة اعتماد بيانات
- smartcard لمسئول PIN رقم تغيير / تعيين •
- smartcard تعییر اعادة / مسح
- الله الحول تسبيل تعطيل / تمكين Windows
- Windows إلى الدخول تسميل نهج تعييمن •
- فيها بما ،التشميفير ذاتية الأقراص محركات إدارة
  - التشـــفير ذاتَي أقراص محرك تــأمين تعطيــل / تمكيــن أ
  - o مرور کلمـة مزامنة تعطيــل / تمکيــن O استان استان Windows (WPS)
  - (SSO) الفردي الدخول تسجيل تعطيل / تمكين o
  - تشفیریًا مسحًا تنفیـــــذ ٥

بعد عن الإدارة

على الوصول | Dell Data Protection تطبيق أمان وظاف إدارة خلالها من يتم بيئة إعداد لمؤسسيتك يمكن Obli Data Protection مثل windows مثل Windows أمان بنية استخدام يمكن ،حالةال هذه وفي .(بُعد عن الإدارة مثل) مركزي بشكل أنظمة عدة . . [من بشكل الوصول | Dell Data Protection بتطبيق محددة ميزات لإدارة لادارة م

المحلية الإدارة تعطيل يتم فسوف ، (بُعد عن المسئول بواسطة "مملوك" مثل) بُعد عن كمبيوتر إدارة عند فقط محليًا التطبيق إدارة إطارات إلى الوصول سيتم كما الوصول | Dell Data Protection تطبيق لوظيفة بُعد عن التالية الوظائف إدارة يمكن

- Trusted Platform Module (TPM)
- ControlVault
- Pre-Windows دخول تســــجيل
- النظمام تعييمين إعادة 🔹
- BIOS مرور کلم۔ات
- Windows إلى الدخول تســـجيل نهج •
- Self-Encrypting Drive أقراص محركات
- Smartcardو الإصبع بصمة تسبيل

عن لـ لإدارة (Wave EMBASSY® Remote Administration Server (ERAS) أنظمة استخدام عن معلومات لطلب ولم التقسل أو لديك Dell مبيعات بمندوب الاتصال يرجى بعد، dell.com.

## الوصول خيارات

نظامك إلى وصولك كيفية إعداد يمكنك ،الوصول خيارات رإطا من

في تظهر فسوف ،إعدادها تم خيارات أية بك الخاص Dell Data Protection | Access بتطبيق كان إذا مع الرئيسية المرور كلمة تغيير المثال سيبل على) المتاحة الخيارات مع الرئيسية المصفحة التنفير المناسب الإطار إلى فوقها النقر عند بك تنتقال لختصارات عن عبارة المتاحة الخيارات .(Windows) لتنفير المناسب الإطار إلى فوقها النقر عند بك تنتقال محمدة مهمة محمد المناسب الإطار إلى أخرى إصبع بصمة تسبيل أو

## عام

الإصبع بصمة مثل) (كلاهما أو pre-windows أو Windows) في الدخول تسبيلك وقت تحديد يمكنك أولًا على وتشبيمل الدخول؛ تسبيل لكيفيسة الثنين أو خيار اختيار ويمكنك الدخول لتسبيل (المرور وكلمة الدخول تسبيل نهج على المسرودة الخيارات تعتمد المرور وكلمة smartcard الإصبيع بصمة من مجموعات نظامك يدعمه ما وعلى بيئتيك في المطبقة

## الإصبع بصمة

لاستخدامها تحديثها أو الأصابع بصمات تسجيل فيمكنك ، إصبع بصمة قارئ على يحتوي نظامك كان إذا بصمة بين التبديل يمكنك ، أصابعك بصمة تسجيل من انتهائك بمجرد .النظام إلى الدخول تسجيل عند pre- أو Windows في كنظام إلى للوصول بالنظام الإصبع بصمة قارئ على المسجلة أصابعك (بصمات) بصمات تسجيل راجع .(العامة الوصول خيارات في بتحديده قمت ما على ذلك يتوقف) كلاهما أو windows . المعلومات من مزيد على للإطلاع المستخدم إصبع

### Pre-Windows Login دخول تسبيل

تسمى) نظام مرور كلمة إعداد لك فيجب، pre-windows في المستخدمين دخول تسبيل وجوب بتحديب د تقم إذا للمسيؤل يمكن ،ذلك إعداد من الانتهاء وبمجرد pre-Windows إلى للوصول (pre-Windows مرور كلمة أحيانًا وقت أي في المرور كلمة تغيبير

المرور كلمة إدخال إلى تحتاج ذلك ولإجراء ،الشاشة هذه من pre-Windows دخول تسجيل تعطيل يمكنك كما تعطيل الزر فوق النقر ثم صحتها من والتأكد للنظام الحالية

## Smartcard

أكـثر أو واحد تسـجيل لك فيجـب ،الـدخول لتسـجيل smartcard المسـتخدمين اسـتخدام وجوب حددت قد كنـت إذا لتشـغيل آخر smartcard تسـجيل رابـط فـوق انقـر .contactless أو (contacted) التقليديـة smartcard من تسـجيل عند اسـتخدامها يتـم لكـي بـك الخـاص smartcard إعداد التسـجيل من يُقصد .smartcard تسـجيل معالج .الـدخول

تس جيل من انتهائك بمجرد smartcard ، الرابط باستخدام البطاقة لهذه إعداده أو PIN رقم غيرت يمكنك smartcard ، إعداده أو بي الخاص smartcard PIN رقم تغير ير

# Pre-Windows دخول تسيجيل

بطاقة أو الإصبع بصمة أو المرور كلمة) المصافقة توفير لك يجب ،pre-Windows دخول تسجيل إعداد عند smartcard دخول تسجيل وظيفة توفر Windows. نظام تحميل وقبل النظام تشيغيل عند (windows المح Windows الحي إضافيًا أمانًا إلى والوصول Windows إلى التوصيل من المفوضين غير المستخدمين يمنع بما النظام إلى إضافيًا أمانًا .

كلمة إنشاء أو pre-Windows دخول تسبيل اداعد للمسيئولين يمكن ،Pre-Windows دخول تسبيل إطار من تعطيل فيمكنك ،بالفعل هذه المرور كلمة إعداد تم قد كان وإذا تغيير ها؛ أو pre-Windows (النظام) مرور يقوم معالج تشيغيل لى pre-Windows دخول تسبيل إعداد يؤدي الإطار هذا من pre-Windows دخول تسبيل يبلي ما

- قبل ما إلى للوصول (pre-Windows مرور كلمة أيضًا تُسمى) النظام مرور كلمة إعداد :النظام مرور كلمة لدى يكون التي الحالات في احتياطي كتخزين أيضًا هذه المرور كلمة تُستخدم .Windows نظام تحميل كان إذا النظام إلى وصول على للحصول ،لمثال سبيل على) إضافية مصافقة عوامل المستخدم .(ما مشكلة الإصبع بصمة بمستشيعر
- smartcard تسجيل في للاستخدام smartcard بطاقة أو إصبع بصمة إعداد : Smartcard أو إصبع بصمة Windows أو Windows أو Windows مرور كلمة من بدلًا هذا المصادقة عامل استخدام سيتم سواء وتحديد Windows . إليها بالإضافة
- أو المرور كلمة) بك الخاصة pre-Windows مصادقة استخدام يتم فسوف افتراضيًا، :Single Sign On Single" ذلك يُسمى) أيضًا Windows نظام إلى تلقائيًا دخولك تسجيل في (smartcard أو الإصبع بصمة Windows لي إمجددًا الدخول تسجيل أريد" الاختيار خانة حدد ،الميزة هذه لتعطيل ...
- لديك فيكون ،pre-Windows مرور كلمة بجانب BIOS ثابت قرص مرور كلمة إعداد تم قد كان إذا
   تعطيلها أو الثابت القرص مرور كلمة لتغيير الخيار كذلك

يكن لم إذا .pre-Windows مصادقة عند للاستخدام ممكَّنة غير الإصبع بصمات قراءة أجهزة بعض :ملاحظة فقط Windows دخول لتسبيل الأصبابع بصمات تسبيل على إلا قادرًا تكون فلن متوافقًا، لديك القارئ إلى انتقل أو النظام بمسئول اتصل ، لا أم متوافقًا محدد إصبع بصمات قارئ كان إذا لاكتشاف support.dell.com . المدعومة الإصبع بصمات قراءة بأجهزة قائمة على للإطلاع

## Pre-Windows دخول تسبيل تعطيسل

مرور كلمة إدخال إلى تحتاج ذلك ولإجراء ،الشاشة هذه من pre-Windows دخول تسبيل تعطيل يمكنك كما pre-Windows تسبيل تعطيل الزر فوق النقر ثم صحتها من والتأكد حالية ال (النظام) Windows تسبيل تعطيل عند أنه لاحظ بتعطيل الزر فوق النقر ثم صحتها من والتأكد حالية ال (النظام) pre-Windows دخول مسجلة smartcard بطاقات أو أصبابع بصمات أية تظل فسوف ، pre-Windows دخول

# الإصبع بصمات إزالة / تسبيل

إلى الدخول تسبجيل لمصادقة استخدامها يمكن التي الإصبع بصمات تحديث أو تسبجيل للمستخدمين يمكن أية أيدي صور تعرض ،الإصبع بصمة تبويسب علامة في .Windows أو pre-Windows كان سواء النظام بصمة تســـجيل معـالج بتشـــغيل آ**خر تســجيل** رابـط فــوق النقــر يقــوم منها أي وجد إذا ،تســـجيلها تــم قد أصـــابع استخدامها يتم لكبي إصبع بصمة حفظ "جيل التس" من يُقصد التسميديل عملية خلال يرشدك والذي الإصبع صحيح بشكل وتكوينه تثبيتمسه تم صالح إصبع بصمات قارئ تمتلك أن لك يجب الدخول تسجيل عند الإصبع بصمات تسبيل أجل من

يتـــم سـوف .pre-Windows دخول تســــجيل مع اســتخدامها يمكــن لا الإصـــبع بصــمات قـراءة أجهزة بعــض <mark>:ملاحظة</mark> متوافق الجهاز كان إذا لاكتشاف متوافق غير قارئ مع pre-Windows لـ التسبيل حاولت اإذ خطأ رسالة عرض بصمات قراءة بأجهزة قائمة على للإطلاع support.dell.com إلى انتقل أو النظام بمسئول اتصل ، لا أم المدعومة الإصبع

كانـت إذا .هويتـك من للتحقـــق Windows مرور كلمـة بإدخـال مطالبتــك ســـتتم ،بـع الإص بصــمات تســجيل عند يمكن أيضًا (النظام) Pre-Windows مرور كلمة بإدخال مطالبتك فسيستتم سرور كلمة يتطلب بك الخاص النهج بصمة بقارئ مشكلة توجد كانت إذا النظام إلى ولالوص على للحصول pre-Windows مرور كلمة استخدام الإصبع.

## :ملاحظات

- التسبيل عملية أثناء الأقل على إصبع بصمتى تسجل أن المستحسن من •
- ببصـــمة المصــادقة إمكانيــات تمكيـــن قبــل صــحيح بشــكل الأصـــابع بصــمات تسـّــجيل من التأكــد لـك يجـب الإصبع.
- بصــمات تســـجيل إعادة لـك فيجــب ،الأنظمـة أحد علـى الإصـــبع بصــمة قـراءة أجهزة بتغيــــير قمـت إذا غير أمرًا الأصابع لبصامات مختلفين جهازين بين التبديل يعتبر الجديد القارئ مع الإصبع مستحسيين
- فإن ،الإصبع بصمات تسبيل عند متكرر بشكل "التركيز المستشيعر فقد" رسائل مسادفت إذا خارجيًا، الإصبع بصمة قارئ كان إذا الإصبع قبصم قارئ على يتعرف لا الكمبيوتر أن يعنى ذلك المشكلة هذه توصيله وإعادة الإصبع بصمة قارئ فصل يحل ما فغالبًا.

**المسجلة الأصبابع بصمات مسح** لإلغاء) فـوق بـــــالنقر أو إ**صــبع بصــمة إزالـة** الـــرابط فــوق بـــــالنقر المســجلة لأصـــابع بصــمات إزالـة يمكنــك الإصبع بصمة تسبحيل معالج في مسجلة إصبع بصمة (تحديد

كل تحديـــد الغـاء للمســــئول فيمكـــن ،pre-Windows لمصــادقة مسـجلة إصـــبع بصبـمات لديــه محدد مسـتخدم لإزالــة المستخدم لهذا المسجلة الأصبابع بصمات

إلى الرجوع فيمكنك ، الإصبع بصمة تسجيل عملية أتناء مشكلات أية صادفت إذا : ملاحظة .إضافية تفاصيل على للإطلاع wave.com/support/Dell

# Smart Card بطاقات تسبيل

أو (contacted) تقليدي Smartcard استخدام خيار الوصول | Dell Data Protection تطبيق لك يوفر contactless smartcard عند للمصادقة أو بك الخاص Windows حساب إلى الدخول لتسجيل لمتعديل تسجيل معالج لتشيغيل أخرى smartcard بطاقة تسجيل الرابط وفق انقر ،Smartcard تبويب علامة من بك الخاصة smartcard بطاقة إعداد "التسجيل" من يُقصد التسجيل عملية خلال يرشدك والذي Smartcard بك الخاصة الخاصة بعد دامهااستخ يتم لكي

تنفيف ذ أجل من صحيح بشكل وتكوين ، تثبيت مصالح smartcard مصادقة جهاز تمتلك أن لك يجب . التسبيل

الى انتقــل أو النظـام بمســئول فاتصــل ، لا أم متوافــق محدد جهاز كان إذا لاكتشـاف :ملاحظة support.dell.com إلى انتقــل أو النظـام يسلمنا المدعومة smartcard ببطاقــات قائمـة على للإطـلاع

## التسميل

كانت إذا . هويتك من للتحقق Windows مرور كلمة بإدخال مطالبتك سيتتم smartcard بطاقة تسجيل عند يمكن .أيضًا (النظام) Pre-Windows مرور كلمة بإدخال مطالبتك فسيتتم سرور كلمة يتطلب بك الخاص النهج بقارئ مشكلة توجد كانت إذا النظام إلى الوصول على للحصول على ومسول مم مرور كلمة سيتذام smartcard.

الخاص النهج كان إذا واحدًا إعداد تم قد كان إذا smartcard لبطاقة PIN برقم مطالبتك سيتم ،التسجيل أثناء واحدًا بإنشاء مطالبتك فسيتم ،أحدهم إعداد يتم ولم PIN رقم لبيتط بك

## ملاحظات:

- ويمكن smartcard بطاقة على للمستخدم PIN رقم تغيير القياسيين للمستخدمين يمكن للمستخدم PIN رقمو للمسئول PIN رقم من كل تغيير للمسئول
- استخدام يمكن فلا ،تعيينها إعادة منن الانتهاء وبمجرد ،smartcard تعيين إعادة للمسئول يمكن كما . .تسجيلها إعادة تتم حتى pre-Windows أو Windows إلى الدخول تسجيل عند للمصادقة smartcard

تســجيل عمليـة عـبر TPM اداتشـه تسـجيل للمســـــــنولين يمكـن TPM شهادة لمصــادقة بالنســــبة:ملاحظة أنظمة مع يعمـل الـذي CSP موفـر "تحديــد المســــئولين علـى يجـب Microsoft Windows. نظـام فـي smartcard يجـب ،بالإضــــافة التطبيـــق هذا مع للتوافــــق Smartcard CSP من بدلًا التشــــفير خدمة كموفـر "Wave TCG العميــل المناسـب المصـادقة نـوع بنهـج Dell Secure دخول جيـلتـس تمكيــن

الخدمة هذه تشــــغیل إعداد / بـدء فیمكنـــك ،Smartcard خدمة تشـــغیل عدم علـی ینــص خطأ صــادفت إذا :ملاحظة یلــی ما بـاجراء

- على للماوس الأيمن الزرب انقر ثم خدمة وحدد التحكم لوحة من الإدارية الأدوات إطار إلى انتقل
   Smartcard يتشيغيل إعادة أو البدء وحدد
- المعلومات من المزيد على الإطلاع أردت إذا
   wave.com/support/Dell.

# Self-Encrypting Drive أقراص محرك عن علمة نظرة

ذاتية الأقراص محركات أجهزة إلى المستندة الأمان وظائف الوصول | Dell Data Protection تطبيق يدير الوظيفة هذه تُستخدم الأقراص محرك أجهزة في متضمنة بيانات تشفير على تحتوي والتي ،التشفير عند) المشفرة البيانات إلى الوصول على القادرون فقط هم لهم المرخص المستخدمين أن على للتأكيد (الأقراص محرك تأمين تمكين

أدناه **Self-Encrypting Drive** التبويب علامة فـوق بـــالنقر Self-Encrypting Drive إطار إلـى الوصـول يتــم نظامك على (SED) ثـرأك أو واحد التشـــفير ذاتــي أقـراص محرك وجود عند هذه التبويـــب علامة تعـرض

مرور كلمة تنشيئ سوف ،المعالج هذا في Self-Encrypting Drive. إعداد معالج لبده إعداد رابط فوق انقر لمسئولي يمكن بك الخاص الأقراص محرك تشيفير إعدادات وتطبيق احتياطيًا وتخزينها أقراص محرك مسئول إعداد معالج إلى الوصول فقط النظام

محرك تأمين عند ."ممكنين" يكونا الأقراص محرك تأمين البيانات حماية فإن الأقراص محرك إعداد بمجرد إهام : التالي السلوك تطبيق يتم ،أقراص :

- . الأقراص محرك عن الطاقة إيقاف عند وضع في الأقراص محرك يدخل
- (الإصبع بصمة أو) المرور وكلمة المستخدم اسم المستخدم يدخل حتى الأقراص محرك تمهيد يتم لن
   الأقراص محرك تامين تمكين يتم أن قبل. Pre-Windows دخول تسجيل شاشة عند الصحيحين
   الأقراص محرك على الموجودة البيانات إلى الوصول الكمبيوتر على مستخدم لأي يمكن
- تتم لأن وذلك ، شانوي أقراص كمحرك آخر بكمبيوتر توصيله عند حتى مؤمنًا الأقراص محرك يكون
   الأقراص محرك على الموجودة البيانات إلى للوصول بالمصادقة المطالبة

رابط بجانب الأقراص (محركات) محرك Self-Encrypting Drive إطار يعرض سوف ، الأقراص محرك إعداد بمجرد تكي وابط بجانب المعني المعني المعن المعني المعني المعني المعني المعني المعني المعني المعني المعني المعني المعني المعني المعني المعني المعني المعن المعني المعني المعني المعني المعني المعني المعني المعني المعني المعني المعني المعني المعني المعني المعني المعني

من مستقل بشكل أقراص محرك كل تشعيل إيقاف يجب ،خارجي أو ثانوي أقراص محرك تأمين لإلغاء :ملاحظة الكمبيوترر

المعلومات من المزيد على للإطلاع متقدمة حأجهزة في الأقراص محرك إعدادات إدارة الأقراص محرك لمسئول يمكن ، أقراص محركات - الجهاز رةإدا انظر Self-Encrypting Drive.

## الأقراص محرك إعداد

إعداد معالج سيرشدك Self-Encrypting Drive إعداد خلال Self-Encrypting Drive إعداد معالج سيرشدك . العملية هذه خلال التالية.

## الأقسراص محرك مسسئول

محرك مسئول مرور كلمة وإعداد) الأقراص محرك إلى الوصول بإعداد يقوم النظم مسئول حقوق ملدي مستخدم أول إجراء في الحق لديسة الذي الوحيد المستخدم فقط هو ويكون ،الأقراص محرك مسئول يصبح (الأقراص ،الأقراص كمحر كمسئول عمدًا إعداده يتم مستخدم أول أن لضمان الأقراص محرك إلى الوصول على تغييرات الخطوة هذه لمواصلة "أفهم أنا" الاختيار خانة تحديد لك يجب

## الأقسراص محرك مسئول مرور كلمة

إدخال لك يجب المرور كلمة تأكيد إدخال وإعادة أقراص محرك مسئول مرور كلمة إنشاء المعالج هذا منك سيطلب أن يجب الأقراص محرك مسئول مرور كلمة إنشائك قبل هويتك لتأسيس بك الخاصة Windows مرور كلمة هذه المرور كلمة لإنشاء مسئول حقوق الحالي Windows لمستخدم يكون

## الأقراص محرك اعتماد بيانسات تخرين

بيانات احتياطي تخزين نسخة لحفظ وذلك ،المواقع أحد لتحديد استعراض الزر فوق انقر أو موقعًا اكتب . الأقراص محرك مسئول اعتماد هام

- الثابــــت الأقراص محرك بخــلاف أقراص محرك فــي احتياطيًا هذه الاعتمـاد بيانـــات تخــزين بشــدة يفضـــل الخـاص الأقـراص محرك إلـى الوصـول فقــدت فــإذا ،ذلك وبخــلاف .(للإز الــة قابــل وســيط مثـل) الرئيســـي الاحتيــاطي التخــزين إلـى الوصـول علـى قادرًا تكـون فلــن ،بـك
- أو) المرور وكلمة المستخدم اسم إدخال مستخدم أيةً على فسيجب ، الأقراص محرك إعداد اكتمال بمجرد
   النظام تشيغيل عند النظام إلى للوصول ، Windows تحميل قبل الصحيحين (الإصبع بصمة

## أقراص محرك مستخدم إضافة

محرك إلى صالحين Windows مستخدمين يكونون أخرين مستخدمين إضافة الأقراص محرك لمسئول يمكن إعادة المستخدمين من الطلب في الخيار للمسئول فيكون ،الأقراص محرك إلى مستخدمين إضافة عند الأقراص المرور كلمة تعيين إعادة المستخدم من وسيُطلب . الأول الدخول تسجيل عند بهم الخاصة المرور كلمة تعيين . الأقراص محرك تأمين إلغاء قبل التمهيد قبل ما مصادقة شاشة على به الخاصة

## متقدمسة إعدادات

- Single Sign On مرور كلمة استخدام فسيية افتراضيًا، Self-Encrypting Drive مرور كلمة استخدام فسيية افتراضيًا، Single Sign On مرك إلى المصادفة أجل من التمهيد قبل ما عند تدخلها إلى تلقائيًا دخول ال تسييل في الأقراص محرك إلى المصادفة أجل من التمهيدة في ما عند تدخلها Single Sign On الي تلقائيًا دخول ال تسييل ما عند تدخلها المصادفة أجل من التمهيد قبل ما عند تدخلها تسييل أريد" الاختيار خانة حدد ،الميزة هذه لتعطيد ل. ("Single Sign On" ذلك يُسمى) أيضًا Windows تسييل أريد" الاختيار خانة حدد ،الميزة هذه لتعطيد ل. ("Windows المصادفة أجل من التمهيد" في الأقراص محرك إعدادات تكون عند "لله يُسمى" من التمهيد الدين المتيار خانة حدد ،الميزة هذه لتعطيد ال
- المصادقة في رغبت لله تحديد يمكنك ، المدعومة الأنظمة على الإصبيع بصبة دخول تسبيل .
   المرور كلمة من بدلًا الإصبع بصمة باستخدام بك الخاص التشيين ذاتي الأقراص حركم إلى .
- محرك وضع فيمكَن ،ذلك تمكين عند (النظام في مدعومًا كان إذا) (S3) /لاستُتعداد /النوم دعم ما مصادقة وسيطلب (S3 وضع أيضًا يُسمى) الاستعداد/النوم وضع في بأمان التشييفير ذاتي الأقراص الاستعداد/النوم وضع من الاستثناف عند التمهيد قبل

## ملاحظات

- كلمة على قيود لأية خاضعة تكون الأقراص محرك تشفير مرور كلمات فإن S3، دعم تمكين عند
   أي عن المعلومات من مزيد على للتعرف النظام لأجهزة المصنعة الشركة استشر توجد قد BIOS مرور
   BIOS مرور كلمة على مفروضًا يكون قد محدد دقي
- الاقراص محرك إعداد أثناء إشعارك سيتم. S3 وضع تدعم التشفير ذاتية الأقراص محركات كل ليست • لا التي الأقراص لمحركات وبالنسبة عده من النوم/الاستعداد وضع يدعم الأقراص محرك كان سواء وضع تمكين عند ،الإسبات طلبات إلى تلقائيًا Windows S3 طلبات تحويل فسيتم ،الوضع هذا تدعم (الكمبيوتر على الإسبات وضع تمكين بشدة يفضل) ،الإسبات
- بعد دخول تسجيل أول عند Windows إلى الدخول بتسجيل المطالبة عند مؤقتًا العملية توقّف سيتم . ، بك الخاص Windows مصادقة نموذج ال ادخ عليك وسيتعين .(SSO (SSO في العملية توقّف سيتم والذي عند .المستقبل في Windows إلى الدخول تسجيل لمحاولات أمن بشكل تخزينه سيتم والذي Mindows ونفس .Windows إلى دخولك بتسجيل تلقائيًا SSO سيقوم ،النظام التالي التمهيد مطلوبة العملية ونفس .Som رقم أو مرور كلمة) المستخدمين لأحد Windows مصادقة تغير عند Smartcard رقم أو إصبع متجم أو مرور كلمة) المستخدمين لأحد Windows محاولات المعبيوت ولا النهاية العملية المحمول المن المعالية عنه المعالية المعالية التعالي التمهيد ولا المستخدمين المعالية المعالية المعالية المستخدمين المعالية المعبوة النظام التسالي التمهيد عند ولا المعالية المعالية المعالية المعالية المعالية المعالية المعالية المعلية المعالية المعالية المعلية المعالية المعالية المعالية المعالية المعالية المعالية المعالية المعالية المعالية المعالية المعالية المعالية المعالية المعالية المعالية المعالية المعالية المعالية المعالية المعالية الموالية المعالية المعالية المعالية المعالية المعالية المعالية المعالية المعالية المعالية المعالية المعالية المعالية المعالية المعلية المعلية المعالية المالية المالية المعالية المالية المعالية المعلية المعالية المعالية المعالية المعالية المالية المعالية المعالية المعالية المعالية المعالية المعالية المعالية المالية المالية المعالية المالية الم

بيانات تعطيل أولًا لك فيجب، الوصول | Dell Data Protection تطبيق تثبيت بالغاء قمت إذا إتنبيه الأقراص محرك تأمين وإلغاء التشـفير ذاتما الأقراص حركم.

# SED أقراص محرك مستخدم وظائف

يمكن .ومستخدميه الأقراص محرك أمان إدارة أعمال كل Self-encrypting drive أقراص محرك مسئولو ينفذ :فقـط التاليـــة المهام تنفيـــذ الأقـراص محرك مسئول غير الأقـراص محرك لمستخدمي

- بهم الخاصة الأقراص محركة مرور كلمة تغيير
- أقراص محرك تـأمين إلغاء

## تبويب علامة من المهام هذه إلى الوصول يمكن Self-Encrypting Drive تبويب علامة من المهام هذه إلى الوصول يمكن . الوصول إ

## المرور كلمة تغيسير

مرور كلمة إدخال لك يجب لهم جديدة أقراص محرك مصادقة مرور كلمة إنشاء من المسجلين المستخدمين ذلك يمكن Self-Encrypting Drive

## ملاحظات:

- لم إذا النهج هذه تمكين حال في Windows مرور كلمة وطول المرور كلمة تعقيد نهج التطبيق يفرض . .حرفًا 32 هو Self-Encrypting Drive مرور لكلمة طول أقصى فإن ممكنة، Windows مرور كلمة نُهج تكن .ممكنًا (الاستعداد/النوم) S3 وضع يكن لم إذا حرفًا 127 الأقصى الطول هذا أن لاحظ
- بهم الخاصة Self-Encrypting Drive مرور كلمة عن منفصلة بالمستخدم الخاصة Self-Encrypting Drive مرور كلمة .
   مرور كلمة على ذلك يؤثر فلا ،تعيينها إعادة أو بمستخدم خاصة Windows مرور كلمة تغير عند مرور كلمة على ذلك يؤثر فلا ،تعيينها إعادة مرامنة تمكين يتم حتى المستخدم أقراص محرك .
   <u>Self-Encrypting Drives الأجهزة</u> إلى ارجع .
   <u>Encrypting Drives الإطلاع على للإطلاع Encrypting Drive</u> .
- المقيدة الحروف من مجموعة توجد ، الإنجليزية بخلاف بلغات تعمل التي المفاتيح لوحات بعض في
   مرور كلمة احتوت إذا التشيفير ذاتي أقراص محرك مرور كلمة إنشاء في استخدامها يمكن لا التي
   المزامنة فستغش لمكنة، Windows مرور كلمة مزامنة وكانت المقيدة الحروف من أي على Windows
   المزامنة فستغش من معالي معاني الموستظهر

## أقراص محرك تسأمين إلغاء

كان إذا .مؤمّن أقراص محرك تـــأمين إلغاء من المســـجلين الأقـراص محرك مســتخدمي أقـراص محرك تــأمين إلغاء يمكّن عند .الكمبيوتــــر تشــــغيل إيقــاف عند التـــأمين حالة فــي الأقـراص محرك فســـيدخل ممّكنًا، الأقـراص محرك تــأمين شاشــة فـي بـك الخاصـة المرور كلمـة بإدخــال الأقـراص محرك إلـى المصــادفة لـك يجـب ،الكمبيوتــــر تشـــغيل إعادة مــادفة

## ملاحظات

- حسابات عدة كانت إذا (الإسبات أو الاستعداد أو النوم مثل) الطاقة توفيير وضع دخول يتعذر قد
   الكمبيوتسر على الوقت نفس في نشطة التشيفير ذاتي أقراص محرك مستخدمي
- مستخدمي بأسماء الخ "2 المستخدم" و "1 المستخدم" استبدال يتم ،pre-Windows مصادقة شاشة في و الكورية و اليابانية المسينية :التالية اللغات إلى المترجمة التطبيق إصدارات في الأقراص كمحر و الكورية و اليابانية المستخدمية الترجمية التطبيق إصدارات في الأقراص للمحر

# متقدمة خيارات

لامتيازات الحاملين المستخدمين الوصول | Dell Data Protection تطبيق في المتقدمة الخيارات تمكّن المتيازات المتيارية الأوجه إدارة من مسئول

<u>الحـــــيانة</u> <u>المـرور كلمـات</u> <u>الأجهزة</u>

بينما ،المتقدمة الخيارات في تعديلات إجراء فقط مسئول لامتيازات الحاملين للمستخدمين يمكن :ملاحظة .تغيريرات أية إجراء بدون فقط الإعدادات هذه عرض القياسييين للمستخدمين يمكن

# الصيانة عن علمة نظرة

إعادة أو Windows إلى الدخول تسبيل تفضيلات لإعداد المسبئولين بواسطة الصيانة إطار استخدام يمكن في مخزنة المستخدمين أحد اعتماد بيانسات استرداد أو لأرشفة أو الاستخدام لإعادة لتحضييره النظام تعييسن التفاصيل على للإطلاع التاليسة الموضوعات إلى ارجع .امللنظ الأمن الجهاز

الوصول تفضــــيلات النظــام تعييــــن إعادة واســتردادها الاعتمـاد بيانـــات أرشــفة

## الوصول تفضييلات

لكل Windows إلى الدخول تســـجيل تفضــــيلات تحديــد للمســـئولين الوصـول تفضـــيلات إطار يتيــح . النظـام مسـتخدمي

## Dell Secure دخول تسبيل تمكيسن

مختلفة مصدادقة عوامل استخدام من Windows نظام في القياسية Ctrl-alt-delete شاشة استندال خيار يمكنك بصدمة إضدافة اختيار يمكنك Windows. نظام إلى للوصول Windows مرور كلمة (إلى بالإضدافة أو) من بدلًا إضافة أيضًا يمكن Windows. نظام إلى الدخول تسجيل عملية أمن تعزيز أجل من للمصادقة ثان كعامل إصبع TPM. TPM. شهادة أو smartcard مثد Sindows نظام إلى الدخول لتسجيل مناه إلى الدخول لتسبيل إضافية مصادقة عوامل

## ملاحظات

- . النظام مستخدمي كافة على Dell Secure دخول تسـجيل تمكين يؤثر .
- . بهم الخاصة smartcard أو أصابعهم بصمات المستخدمين تسجيل "بعد" الخيار هذا بتمكين يوصى •
- للنهج وفقًا وذلك الخيار هذا تعبين مع دخول جيان س أول عند Windows بمصادقة مطالبتك سنتم
   بدء عند الجديدة المصادقة (عوامل) عامل استخدام إلى ذلك بعد وستحتاج بك الخاص القياسي

## Dell Secure دخول تسبيل تعطيه

للي للمن المن المن ون العن الوصول Dell Data Protection ) وظائف كاف بتعطيل الخيار هذا يقوم Windows. إلى للمن المعابي للمن وعند (Windows.

## ملاحظات

- فقم، الدخول تســـجیل محاولتــك عند Secure Windows دخول بتســـجیل یتعلــق خطأ صـادفك إذا
   تمكینـــه إعادة ثم Dell Secure دخول تســجیل خیار بتعطیــل
- إلى فانتقــل ،محددة خطأ رسالة عن المفصلة ات المعلوم من المزيد على الإطلاع أردت إذا wave.com/support/Dell.

## النظام تعيين إعادة

المُستخدم، النظام على الأمان أجهزة كل من المستخدم بيانات كافة مسح في النظام تعيين إعادة وظيفة تُستخدم عدا فيما- النظام على المرور كلمات كل بمسح الخيار هذا يقوم .كمبيوتر استخدام لإعادة ،المثال سبيل على بصمة قراءة وأجهزة TPMو ControlVaul مثل) الأجهزة في البيانات وكل -Windows مستخدم مرور كلمات يمكن بحيث البيانات حماية أيضًا الميزة ذه تعطل ،التشيفير ذاتية الأقراص لمحركات بالنسبة إلى الوصول .

منك سُيطلب ،النظم تعيين لإعادة التسالي فوق انقر شم الجهاز تعيين بإعادة تقوم أنك فهمك تأكيد لك يجب إعدادهم تم قد كان إذا أمنى جهاز لكل المرور كلمة إدخال

- TPM مالك •
- ControlVault مسئول
- BIOS مسئول •
- BIOS (pre-Windows)
- (BIOS) الثابيت القرص
- Self-Encrypting Drive أقراص محرك مسئول

وليـس مطلوبـة فقـط الأقـر اص محرك مسـئول مرور فكلمـة ، التشـفير ذاتيـة الأقـر اص لمحركـات بالنسـبة : ملاحظة الأقـر اص محرك مسـتخدمي مرور كلمـات كـل

ملف من الاسترداد هي النظام تعيين إعادة عند مسحها تم التي بياناتك من أي لاستعادة الوحيدة الطريقة إهام لمحرك وبالنسبة للاستعادة قابلة غير البيانات هذه فإن واحدًا، لديك يكن لم وإذا حفظه سبق أرشيف محرك على شخصية بيانات أية حذف يتم ولا فقط الإعداد بيانات حذف يتم ،التشفير ذاتي الأقراص الأقراص

## واستردادها الاعتماد بيانسات أرشفة

اعتماد بيانات لكافة والاسترداد الاحتياطي التخزين في واستردادها الاعتماد بيانات أرشفة وظيفة تُستخدم Trusted Platform Module في المخزنة (التشفير ومعلومات الدخول تسجيل) المستخدم في بيانات لاسترداد أو كمبيوتر تغذيبة إعادة عند أهمية البيانات لهذه الاحتياطي التخزين يمثل (TPM) من الجديد الكمبيوتر ر إلى بسهولة اعتمادك بيانات كل استرداد يمكنك ،الحالة هذه وفي جهاز أي تلف حالة .

النظام مستخدمي لكل أو فردى لمستخدم استردادها أو الاعتماد بيانات أرشفة اختيار يمكنك

الأصابع بصمات مثل pre-Windows في استخدامها يتم بيانات من المستخدم اعتماد بيانات تتكون تطلب كما مفاتيح بإنشاء TPM يقوم سوف .TPM في المخزنة والمفاتيح smartcard وبيانات المسجلة TPM. في مفاتيح رقمية شهادة إنشاء ينشيء سوف ،المثال سبيل على ،الأمنة التطبيقات من

،الوصول | Dell Data Protection تطبيق بواسطة لا أم TPM مفاتيح أرشفة يمكن كان إذا ما لمعرفة :ملاحظة الذي CSP موفر" متستخد التي التطبيقات دعم يتم ،عام وبوجه .الآمن التطبيق وثانق مراجعة فالرجاء مفاتيح لإنشاء "Wave TCG أنظمة مع يعمل

الاعتماد بيانات أرشىفة الاعتماد بيانات أرشىفة : يلى بما القيام لك يجب ،الاعتماد بيانات لأرشىفة :

- النظام مستخدمي لكل أو لنفسك الاعتماد بيانات بأرشفة تقوم كنت سواء حدد
- مسئول مرور وكلمة (pre-Windows) النظام مرور كلمة بإدخال الأمن للجهاز ةالمصادق وفر
   ControlVault مسئول مرور وكلمة
- . الاعتماد لبيانات الاحتياطي للتخرين مرور كلمة بإنشاء قم
- اللإزالة قابل وسيط الأرشيف موقع يكون أن يجب استعراض الزر باستخدام للأرشفة موقع حدد
   الثابت القرص تلف عند البيانات لحماية ،شبكة على أقراص محرك أو محمول USB أقراص محرك مثل

## : هلمة ملاحظات

- بيانـــات معلومـات لاســترداد المعلومـات هذه إلـى ســيحتاج المســتخدم أن حيـث الأرشــفة موقع بتــدوين قم الاعتمـاد
- يعد البيانات استرداد إمكانية لضمان الاعتماد لبيانات الاحتياطي التخرين مرور كلمة بتدوين قم
   هذه المرور كلمة استعادة يمكن لاحيث هامًا ذلك
- إرشادات إلى الرجوع أو النظام بمسئول الاتصال الرجاء ،TPM مالك مرور لكلمة معرفتك عدم حالة في
   إعداد TPM إعداد

الاعتمساد بيانسسات اسسترداد

يلي بما القيام لك يجب ،الاعتماد بيانات لاسترداد

- . النظام مستخدمي لكل أو لنفسك الاعتماد بيانات باسترداد تقوم كنت سواء حدد
- الأرشيف ملف وحدد الأرشفة موقع استعرض
- . الأرشيف إعدادك أثناء إنشائها تم التي الاعتماد لبيانات الاحتياطي التخرين مرور كلمة أدخل
- مسئول مرور وكلمة (pre-Windows) لنظام مرور كلمة بإدخال الأمن للجهاز المصادقة وفر
   ControlVault مسئول مرور وكلمة

#### ملاحظات

- مرات عدة الاسترداد تنفيف خاولت وقد الاعتماد بيانات استرداد فشل على ينص خطأ صادفت إذا وحاول آخر اعتماد أرشيف بإنشاء فقم ذلك ينجح لم وإذا . آخر أرشيف ملف إلى الاسترداد فحاول الجديد الأرشيف من الاسترداد
- ثم اعتماد بيانات أرشيف بإنشاء فقم ، TPM مفاتيح استرداد تعذر على ينص خطأ صادفت إذا بدء عند F2 المفتاح على واضغط الكمبيوت رتشغيل اعد ،TPM لمسح BIOS في TPM امسح ملكية إنشاء اعد ثم أمان TPM< أمان إلى انتقال ثم BIOS إعدادات إلى للوصول الاحتياطي التخزين مجددًا الاعتماد بيانات استرداد وحاول TPM

المنتقال ،محددة خطأ رسالة عن المفصلة المعلومات من المزيد على الإطلاع أردت إذا
 wave.com/support/Dell.

# مرورال كلمة إدارة

تغيير هـا أو نظامك على الأمان مرور كلمات كل إنشاء للمسمولين يمكن ،المرور كلمة إدارة إطار من

- Pre-Windows) أيضًا يسمى) النظام •
- \*المسيئول •
- \*الأقراص محرك
- ControlVault
- TPM مالك
- TPM Master
- TPM Password Vault
- Self-Encrypting Drive

## ملاحظات:

- الإطار هذا سيتغير ولذلك ،فقط الحالي النظام تكوين في بها المعمول هذه المرور كلمات عرض سيتم
   وحالته النظام تكوين بحسب
- BIOS عـبر تغيير هـا ويمكـن BIOS مرور كلمـات عن عبـارة بأعلاهـا \* علـى تحتـوي الـتي هذه المرور كلمـات
   ويالنظـام الخـاص
- تغيرات رفض قد BIOS مسئول كان إذا تغيير ها أو BIOS مستوى على مرور كلمات إنشاء يمكن لا
- Self- إعداد مع الج تشيغيل إلى التشيفير ذاتي أقراص لمحرك إعداد الرابط فوق النقر يؤدي
   Encrypting Drive لـ شرأك أو واحد مرور كلمة تغير للمستخدم إدارة فوق النقر ويتيح، Self Encrypting Drive
   Encrypting Drive.
- كلمات عرض منه يمكنك إطار بعرض TPM Password Vault ب الخاص إدارة الرابط فوق النقرر يؤدي
   فسوف مرور كلمة يتطلب TPM مفتاح إنشاء عند تغيير ها أو TPM مفاتيح تحمي المتي المرور
   متاح إنشاء عند وضعها يعشوائ بشكل المرور كلمة إنشاء يتم
   TPM مرور كلمة إدارة يمكنك لا Vault أداة في ووضعها يعشوائ بشكل المرور كلمة إنشاء يتم
   TPM مرور كلمة إدارة يمكنك لا TPM مرور كلمة بإنشاء عند مرور كلمة بإنشاء عند من من المرور كلمة إنشاء يتم

# التعقيد قواعد Windows مرور كلمة

مرور كلمة تعقيد مع التالية مرور ال كلمة توافق الوصول | Dell Data Protection تطبيق يضمن :للجهاز Windows

TPM مالك مرور كلمة •

:التالية الخطوات اتبع ،للجهاز Windows مرور كلمة تعقيد نهج لتحديد

- التحكم لوحة إلى بالوصول قم 1.
- إدارية أدوات فوق مزدوجًا نقرًا انقرر 2.

الأجهزة

عرض يمكنك مجهاز لكل .أنظمتهم على المثبتـــة الأمنة الأجهزة كل لإدارة المســــؤلين بواسـطة الأجهزة إطار يُستخدم لكـل المعلومـات لعـرض **عرض** فـوق انقـر .الثابـــت البرنـــامج إصـدار مثـل إضـــافية تفصــــيلية ومعلومـات الحالـة :نظامك عليــه يشـــتمل ما بحسـب إدارتهـا يمكـن الــتي الأجهزة يلــي فيمــا .القســم هذا لطـي إ**خفـاء** أو جهاز

Trusted Platform Module (TPM) <u>ControlVault®</u> (أقراص محركات) صأقرا محرك المصادقة جهاز معلومات

# **Trusted Platform Module (TPM)**

في المتوفرة المتقدمة الأمن ميزات استخدام من لنتمكن TPM مالك وتأسيس TPM أمان شريحة تمكين يجب TPM والمتوفر المتقدمة الأمن ميزات الستخدام من لنتمكن TPM.

فقط نظامك على TPM اكتشاف عند الجهاز إدارة فى Trusted Platform Module إطار عرض ويتم

## **TPM** إدارة

TPM. إدارة من النظام مسئول التالية الوظائف تمكن

الحالــة

للإعداد جاهز وأنه BIOS في TPM تمكين تم أنه "نشط" بحالة يُصد .TPM لـ نشط غير أو نشط حالة تعرض . .(ممكنًا) نشطًا غير TPM كان إذا الأمنية ميزاته إلى الوصول ولا TPM إدارة يمكن لا .(الملكية حيازة إمكانية مثل)

نظام إلى الدخول بدون تنشيط الرابط فوق بالنقر (ممكَن) نشط غير لكنه نظامك على TPM اكتشاف تم إذا سنتم ، التشعيل إعادة أثناء الجهاز تشعنيل إعادة يجب ، الميزة هذه باستخدام TPM تمكين بعد BIOS. سينتم ، التشعيل إعادة أثناء الجهاز مسينيل إعادة أنساء الجهاز مسينيل إعادة أنساء الجهاز مسينيل إعادة أنساء الجهاز مسينيل إعادة أنساء الجهاز مسينيل إعادة أنساء الجهاز مسينيل إعادة أنساء الجهاز مسينيل إعادة أنساء الجهاز مسينيل إعادة أنساء الحمان المسينيل إعادة أنساء الخطر الموافق المسينين الحمان الخليل إعادة أنساء الجهاز مسينيل إعادة أنساء الخليل إعادة أنسينيل إعادة أنسينيل إعادة أنساء الجهاز مسينيل إعادة أنساء الجهاز مسينيل إعادة أنساء الجهاز مسينيل إعادة أنسينيل إعادة أنسينيل إعادة أنسينيل إعادة أنساء الخليل إعادة أنساء ا

مدعمًا، ذلك يكن لم وإذا الأنظمة كل على التطبيق هذا من TPM (تنشيط) تمكين إمكانية دعم يتم لا قد علاحظة وملاحظة قب قبل F2 مفتاح فوق واضغط النظام تشيغيل بإعادة قم ،ذلك ولإجراء BIOS. نظام في نهاتمكي لك فيجب BIOS بعن الما من BIOS تحميل TPM. تحميل

تنشيط الغاء يقوم **انتشيط الغاء** الرابط فوق بالنقر هنا من TPM *تنشيط الغاء أيضاً يمكنك* من أي بتغيير للغاء بي أيضًا يمكنك من أي بتغيير يقوم لا التنشيط فإلغاء ذلك من الرغم وعلى المتقدمة الأمن ميزات توفر لغاءبا TPM من أي بتغيير يقوم لا التنشير والعام في المخزنة المفاتيح أو المعلومات من أي يحذف أو TPM إعدادات

### مملوك

TPM ملكية تأسيس يجب . تغييره أو TPM مالك تأسيس لك ويتيح ("مملوك" مثل) الملكية حالة تعرض (الملكية تعرض الملكية عرض الملكية تعرض الملكية تعرض الملكية تعرض الملكية تعرض الملكية تعرض الملكية تعرض الملكية تعرض الملكية تعرض الملكية تعرض الملكية تعرض الملكية تعرض الملكية تعرض الملكية تعرض الملكية تعرض الملكية تعرض الملكية تعرف الملكية تعرف الملكية تعرف الملكية تعرف ا

وبمجرد . TPM مالك مرور لكلمة (مسئول امتيازات لديه) المستخدم إنشاء من الملكية تأسيس عملية تتكون للاستخدام جاهزًا TPM ويكون ،الملكية تأسيس يتم ،المرور كلمة تحديد

. بنظامك Windows مرور كلمة تعقي<u>د قواعد</u> مع TPM مالك مرور كلمة تتوافــــق أن يجب : ملاحظة

في المتقدمة الأمن ميزات إلى للوصول مطلوبة أنها حيث تنساها أو TPM مالك مرور كلمة تفقد ألا الهام من إهام TPM في المتقدمة الأمن ميزات إلى للوصول TPM تطبيق في TPM

## مؤمّن

تــأمين حالـة فـي TPM يـدخل وعندها ؛TPM فـي أمنيـة مـيزة عن عبـارة "التـــأمين" .TPM لـ غـير أو حالـة تعـرض طلب ويتــم هنا؛ من TPM تــأمين لغـاء! TPM لمالـك يمكـن .TPM مالك مرور لكلمـة خاطئـة مدخلات من محدد عدد بعـد مالك مرور كلمـة إدخال

## ملاحظات

- وحاول BIOS نظم في TPM بمسح فقم ، TPM ملكية تأسيس تعذر على ينص خطأ صددفت إذا
   وحاول BIOS نظم في TPM بمسح فقم ، TPM ملكية تأسيس تعذر على ينص خطأ صددفت إذا
   بدء إعادة عند F2 المفتاح على واضغط الكمبيوت رئشي نش غيل اعد ، TPM لمسح مجددًا الملكية تأسيس بس
- أ<u>رشفة</u>) TPM بيانات بأرشفة فقم ، TPM مالك مرور كلمة تغيير تعذر على ينص خطأ صادفت إذا
   استرداد) TPM بيانات واسترد TPM ملكية تأسيس واعد BIOS في TPM وامسح (<u>الاعتماد بيانات</u>).
- إلى فانتقــل ،محددة خطأ رسالة عن المفصــلة المعلومات من المزيد على الإطلاع أردت إذا wave.com/support/Dell.

# Dell ControlVault®

أثناء استخدامه يتم المستخدم اعتماد بيانات بتخرين يقوم آمن جهاز عن عبارة (CV) "Dell ControlVault المستخدم مرور كلمات مثل) والمستخدم مرور كلمات مثل) والمسجيل والمسجيل (مسجلة إصبع بصمة بيانات أو المستخدم مرور كلمات مثل) ControlVault وقسط نظامك على ControlVault اكتشاف عند الجهاز إدارة في

## ControlVault إدارة

بالنظ ما ControlVault إدارة من النظم مراط الوظ الف هذه يمكن

## الحالية

توفر عدم "نشط غير" بحالة يُقصد .ControlVault لـ نشط غير أو نشط حالة تعرض ControlVault لـ نشط غير أو نشط حالة تعرض . لا أم ControlVault على يحتوي النظام كان إذا لمعرفة Dell نظام وثائق استشر . نظامك على للتخرين

## مرور كلمة

المرور كلمة تغيير أو مرور كلمة إعداد لك وتتيميح ControlVault، مسئول مرور كلمة إعداد تم كان سواء توضيح إعداد يجب هذه المرور كلمة تغيمير أو إعداد فقط النظم لمسمئولي يمكن .(بالفعمل واحدة إعداد تم قد كان إذا) يلمي LontrolVault نظام مسئول مرور كلمة

- استردادها أو اعتماد بيانات أرشفة تنفيد.
- (المستخدمين لكافة) مستخدم بيانات مسح

من المطالبة فسيتم، ControlVault مسئول مرور كلمة إعداد قبل استرداد أو أرشفة محاولة تمت إذا :ملاحظة . مسئولًا الشخص نكا إذا) مرور كلمة إنشاء المسئول.

## المسجلون المستخدمون

بصمات أو المرور كلمات مثل) الدول تسجيل اعتماد بيانات بتسجيل قام مستخدم أي كان سواء توضح Smartcard أو الإصبع controlVault.

## المستخدم بيانسات مسح

يواجه كان إذا ،المثال سبيل على ،الأحيان بعض في مسحها إلى ControlVault يف البيانات تحتاج قد كافة مسح يمكن تسبيلها أو للمصادقة pre-Windows اعتماد بيانات استخدام مع مشكلات المستخدمون الإطار هذا من المسبقدمين لكل أو فردي لمستخدم ControlVault في المسبطة البيانات

أيضاً مطالبتك سينتم النظام على المستخدم بيانيات كل لمسح ConrolVault مسئول مرور قلكم إدخال يجب بيانيات كل مسح عند .pre-Windows اعتماد بيانيات أية تسجيل تم إذا (pre-Windows) النظام مرور بكلمة الطريقة هي هذه أن لاحظ ،النظام مرور وكلمة ControlVault مسئول مرور كلمة تعييسن إعادة يتم ،المستخدم الوحيدة ControlVault.

إعادة الهام من الكمبيوت ر تشعيل بإعادة مطالبتك سنتم ،المستخدمين بيانات كل تمسح أن بمجرد :ملاحظة العام من الكمبيوت ر تشعيل

مسح فوق النقر عند المستخدمين اعتماد بيانيات مسح أجل من إعدادها إلى ControlVault مرور كلمة تحتاج لا الخاصة ControlVault اعتماد بيانيات مسح تريد الذي المستخدم بتحديد مطالبتك سيتتم ، المستخدم بيانيات الحاصة pre-Windows اعتماد بيانيات كانت إذا) المسئول مرور بكلمة مطالبتك سيتتم ، مستخدم تحديد بمجرد به (فقيط مسجلة ).

## ملاحظات:

- اعتمادك بيانات أرشفة لك فيجب ، ControlVault مسئول مرور كلمة تعذر على ينص خطأ صادفت اإذ
   مرور كلمة إنشاء ومحاولة الكمبيوترين تشيغيل وإعادة ControlVault من المستخدم بيانات كل ومسح
- لك جبفي ،فردي لمستخدم ControlVault من اعتماد بيانات مسح تعذر على ينص خطأ صادفت إذا
  المستخدم هذا بيانات مسح محاولة ثم المستخدم بيانات كل مسح ومحاولة اعتمادك بيانات أرشفة

- لك فيجب ، المستخدمين لكل ControlVault من الاعتماد بيانات مسح تعذر على ينص خطأ صادفت إذا قبل النظام تعيين إعادة تعليمات موضوع بمراجعة قم إهام مالنظا تعيين إعادة تنفيذ اعتبار . الأمنة المستخدم بيانات "كل" يمسح سوف ذلك أن حيث تعيين إعادة تنفينذ بتعطيل فقم ، TPMو ControlVault لبيانات الاحتياطي التخزين تعذر على ينص خطأ صادفت إذا بدء عند F2 مفتاح فوق والضغط الكمبيوت رئشين المحادة ذلك إجراء يمكن . BIOS النظام في TPM
- تمكين اعد شم أمان TPM أمان إلى انتقل شم BIOS إعدادات إلى للوصول الاحتياطي التخرين TPM ممان إلى التقليم تعديم وال الاحتيام التقليم تعديم والم المحتيات أرشافة مجددًا وحاول TPM
- إلى انتقلف ،محددة خطأ رسالة عن المفصلة المعلومات من المزيد على الإطلاع أردت إذا wave.com/support/Dell.

# متقدمة إعدادات :Self-Encrypting Drive

يـدير القرراص محركات أجهزة إلـى المســتندة الأمان وظـائف الوصول | Dell Data Protection تطبيــق يـدير التأكر الم التأكيـــد الإدارة هذه تُستخدم الأقـراص محرك أجهزة فـي متضــمنة بيانــات تشــفير على تحتـوي والـتي ،التشــفير تـأمين تمكيـن عند المشـفرة البيانــات إلـى الوصـول على القـادرون فقـط هم لهم المرخص المســتخدمين أن علـى الأقـراص محرك

إطار عرض يتم SED) التشمي ذاتي أقراص محرك وجود عند فقط هازالج إدارة في Self-Encrypting Drive إطار عرض يتم (SED) . نظامك على أكمثر أو واحد

### الأقسراص محرك إدارة

يتم التي التغييرات تفعيال يتم الأقراص محرك أمان إعدادات إدارة من الأقراص محرك مسئول الميزات هذه تمكن . الأقراص محرك عن الطاقة فصل بعد الأقراص محرك أمان إعدادات على إجراؤها .

### البيانمسات حماية

الأقراص؛ محرك أمان إعداد تم أنه "ممكّن" بحالة يُقصد التشفير ذاتي أقراص محرك بيانات لحماية أو حالة يعرض يتم حتى للوصول التمهيد قبل ما عند الأقراص لمحرك المصادقة إلى المستخدمين يضطر لن ،أنه إلا التسغيل والأقراص محرك تسامين تشغيل

كل اف إيق يتم ، معطلة تكون وعندما . هذا من التشميفير ذاتي الأقراص محرك بيانات حماية تعطيل يمكنك تعطيل يقوم كما . قياسي بشكل الأقراص محرك ويعمل المتقدمة التشميفير ذاتي الأقراص محرك أمان وظائف ومع .ومستخدميه الأقراص محرك مسئولي اعتماد بيانات ذلك في بما الأمان إعدادات كل بحذف البيانات حماية . الأقراص حركم على مستخدم لأي بيانات أية تزيل أو الوظيفة هذه تغيير لا ،ذلك

## التسسأمين

للإطلاع <u>Self-Encrypting Drive</u> موضوع إلى ارجع التشفير ذاتية الأقراص (محركات) لمحرك أو حالة يعرض الإطلاع . المؤمّن الأقراص محرك عمل عن معلومات على

ليس ذلك أن إلا .هذا من ذلك تنفيف في ويمكنك ،مؤقت بشكل الأقراص محرك تأمين تعطيل الضروري من يكون قد محرك تأمين يكون عندما الأقراص محرك إلى للوصول اعتماد بيانات أية طلب يتم لا أنه حيث المستحسن من تأمين تعطيل يقوم لا .الأقراص محرك بيانات إلى الوصول النظام على مستخدم لأي يمكن ولذلك معطًلا الأقراص أية أو ومستخدميه الأقراص محرك مسئول اعتماد بيانات فيها بما الأمان إعدادات من أي ذف الأقراص بح محرك أية أو مستخدمية الأقراص محرك مسئول اعتماد بيانات فيها ما يما الأمان إعدادات من أي ذف الأقراص بح محرك

بيانات تعطيل أولًا لك فيجب، ٥الوصول | Dell Data Protection تطبيق تثبيت بالغاء قمت إذا إتنبيه المنات تعطيل أولًا لك فيجب، ١٠ الوصول | Dell Data Protection تطبيق تثبيت والغاء التشيق تثبيت المن محرك الما محرك المنات والغاء التشيق المنات المنات ال

#### الأقسراص محرك مسسئول

محرك عن المسئول المستخدم تغيير الأقراص محرك لمسئول يمكن . الأقراص لمحرك الحالي المسئول يعرض امتياز ات لديه يكون أن يجب . هذا من الأقراص المتياز ات لديه يكون أن يجب . هذا من الأقراص المتياز ات لديه يكون أن يجب . هذا من الأقراص محرك فقط واحد مسئول يوجد أن يمكن . مسئول

#### الأقسراص محرك مسستخدمو

الأقصى العدد يعتمد .حاليًا المســـجلين المســـجلين وعدد المســجلين الأقـراص محرك مســتخدمي يعـرض أقـراص لمحركات مســتخدمين 4 حاليًا) التشـــفير ذاتـي الأقـراص محرك على المـدعومين للمســـتخدمين أقـراص لمحركات 24و

## Windows Sync مرور کلمة

بحيث تلقائيًا Self-Encrypting Drive مرور كلمات بتعيين (Windows (WPS مرور كلمة مز امنة ميزَة تقوم محرك مسئول على الوظيفة هذه فرض يتم لا بالمستخدمين الخاصة Windows مرور كلمة مثل يكون بيئات في WPS وظيفة استخدام يمكن الأقراص محركات مستخدمي على فقط تنطبق أنها يثح ،الأقراص ،الخيار هذا تمكين وعند ، (يوم 90 كل مثل) محددة زمنية فواصل عند المرور كلمات تغيير يجب حيث مؤسسة كلمات يرتغي عند تلقائيًا المستخدمين لكل التشفير ذاتي الأقراص محرك مرور كلمات تعيير و كلم مرور يون في الفرات محدث معن القائم محددة ومنية فواصل عند المرور كلمات تغيير يحب ميث مؤسسة كلمات يرتغي عند تلقائيًا المستخدمين لكل التشفير ذاتي الأقراص محرك مرور كلمات تعريب

مرور كلمة تغيير يتعدد **:ملاحظة** Windows (WPS) مرور كلمة مزامنة تمكين عند **:ملاحظة** Drive مرور كلمة تغيير وسيجب ،لمستخدم Windows مرور كلمة تغيير وسيجب ،لمستخدم Drive

## مستخدم اسم آخر تنذكر

شاشــة فــي المســـتخدم اسم حقـل فــي إدخالـه تــم مســتخدم اسـم آخر عرض يتـــم فســوف ،الخيــار هذا تمكيـــن عنـد الافتر اضــــي الوضــع فــي التمهيــد قبــل ما مصـادقة.

### المستخدم اسم تحديهد

المستخدم اسم حقل في اصالأقر محرك مستخدمي أسماء كل عرض للمستخدمين يمكن ،الخيار هذا تمكين عند التمهيد قبل ما مصادقة شاشية في

## التشــــفيري المسـح

يقوم لاوهذا التشيفير ذاتي الأقراص محرك على الموجودة البيانات كل "مسح" في الخيار هذا استخدام يمكن الممكن غير من يجعل مما يانات الب تشيفير في المستخدمة المفاتيح يمسح لكنه ،البيانات بمسح فعليًا يتم أنه كما ،التشيفيري المسح بعد الأقراص محرك بيانات لاستعادة طريقة توجد لا البيانات استخدام الاستخدام لإعادة جاهزًا الأقراص محرك ويكون التشيفير ذاتي الأقراص محرك بيانات تعطيل

#### ملاحظات

- تشييل بايقاف فقم، التشيفير ذاتي الأقراص محرك إدارة بوظاف متعلقة أخطاء أية صادفت إذا
   جديد من بالبدء قم ثم (تشيغيل إعادة وليس) تمامًا الكمبيوترر
- إلى فانتقــل ،محددة خطأ رسالة عن المفصـلة المعلومات من المزيد على الإطلاع أردت إذا
   wave.com/support/Dell.

# المصادقة جهاز معلومات

قارئ مثـل) المتصـــــلة المصـــادقة أجهزة لكــل والحالــة المعلومــات ا**لجهاز إدارة** فــي المصـــادقة جهاز معلومـات إطار يعــرض وقـارئ الإصـــبع بصــمة smartcard أو التقليـــدي smartcard وقـارئ الإصـــبع بصــمة

# الفسني الدعم

الموقع على الوصول | Dell Data Protectionكلبرنمامج الفيني الدعم على العثمور يمكن http://www.wave.com/support.dell.com.

# Wave TCG-Enabled CSP

مع مرفق (CSP) التشـــفير خدمة موفر إن من مباشرة بطلب إما – CSP موفر يلزم حيث للاستخدام ومتاحة الوصول ( Dell Data Protection تطبيق يعمل الذي CSP موفر " فحدد ،ذلك أمكنك إذا لمثبتين ا CSP موفري قائمة من باختياره أو التطبيقات أحد Dell Data تطبيق بواسطة المفاتيح إدارة تتم وأنه بإنشاء يقوم TPM أن من للتأكد "Wave TCG أنظمة مع الوصول ( Dell Data

مباشرةً TCG مع المتوافقة الأنظمة على المتاحة الوظاف استخدام من التطبيقات TCG وحدة توفر ... MSCAPI عبر في المتماثل غير المفتاح وظائف TCG بواسطة المحسنة MSCAPI CSP وحدة توفر ... MSCAPI عبر TPM، وعبن نعبا متطلبات عن النظر بغض ،TPM يوفره الذي المحسن الأمان مستوى من تزيد أنها كما ،TPM بموفر يتعلق

وكان مرور كلمة يتطلب Pave TCG-Enabled CSP موفر ينشب نها التي TPM مفاتيح كانت إذا :ملاحظة بشكل الفرديسة الرئيسيية المرور كلمات إنشاء تمي فسوف ،رئيسية TPM مرور كلمة بإنشباء قام المستخدم في وتخزينها عشوائي